# How to schedule a VGOS session in VieSched++

This exercise shows how to generate a simple schedule for a VGOS session. In case you have further questions or troubles using VieSched++ contact *mschartner@ethz.ch*.

# HINT:

Throughout this document, inputs you have to make highlighted by an orange vertical bar. Optional inputs are highlighted by a green vertical bar. Alternative ways of doing things are highlighted by a blue vertical bar. Hints and tips are highlighted by a gray vertical bar.

If you are unsure what a button or field in VieSched++ does, you can enter the *"What's this?"* mode by hitting the F1-key on your keyboard or by clicking on the <sup>(2)</sup> icon in the menu bar. You will notice that your mouse-icon changed. You can now click any element in VieSched++ to display a short help text.

A more detailed discussion of many of the options VieSched++ offer is discussed in my dissertation <u>http://repositum.tuwien.ac.at/obvutwhs/content/titleinfo/4655766</u> as well as on the VieVS YouTube channel https://www.youtube.com/channel/UCl2VPe7OrnznNtrh0\_lwrqQ.

#### OPTIONAL – LOAD DIFFERENT SOURCE CATALOG

First, you have to select your catalog files. The default source catalog might not be ideal for VGOS sessions. Click on the *"browse"* button next to the source catalog and select the source catalog you would like to use. If you are unsure, then you can simply extract the \$SOURCE block in one of the IVS VGOS schedules to a new file and load this as the source catalog.

If you click on the "reload" button right below, the catalog is load into VieSched++ and the new sources will be listed in the GUI.

| 1          | ▫◢◻ ▶ थ [2]♀ ਘ ♥ ₩ № ᄵ / 8 2 ♥ ≫ ↓ ♥                   | S 0              | 125 |
|------------|--------------------------------------------------------|------------------|-----|
| atest cata | ogs from: https://ivscc.gsfc.nasa.gov/IVS_AC/sked_cat/ | o sked catalogs? | 8   |
| Station    |                                                        |                  | ^   |
| antenna    | ./AUTO_DOWNLOAD_CATALOGS/antenna.cat                   | browse           |     |
| equip      | ./AUTO_DOWNLOAD_CATALOGS/equip.cat                     | a browse         |     |
| position   | ./AUTO_DOWNLOAD_CATALOGS/position.cat                  | browse           |     |
| mask       | ./AUTO_DOWNLOAD_CATALOGS/mask.cat                      | J browse         |     |
|            |                                                        | C reload         |     |
|            |                                                        | - TCIOGG         |     |
| Source     |                                                        | 10000            |     |

HINT:

If you are unsure which source list to use, then you can simply extract the \$SOURCE block content in one of the IVS VGOS .skd files to a new file and load this as the source catalog. Have a look at <a href="https://ivscc.gsfc.nasa.gov/sessions/">https://ivscc.gsfc.nasa.gov/sessions/</a> to see the IVS VGOS schedules.

#### LOAD EXPERIMENT DATA:

Now, you have to define some general settings. Since we want to schedule an official IVS session, we can read the session setup from the IVS schedule master. Click the "list next" button to list all sessions for the next 30 days. You can double-click any session to load it. This will automatically set up the right session code/description, start date, duration, antenna network, scheduling and correlation center as well as downtimes due to IVS intensive sessions. In this exercise, we want to schedule session "VO0202".

| nport from <u>mas</u>              | ter VO0202   | 2          |                                       |          |            |          |           |          |          | 📄 list     | next <  |
|------------------------------------|--------------|------------|---------------------------------------|----------|------------|----------|-----------|----------|----------|------------|---------|
| ession code                        | VO0202       | 2          |                                       |          |            |          |           |          |          | ]          |         |
| ession descripti                   | on VGOS-O    | 0202       |                                       |          |            |          |           |          |          | ]          |         |
| ime                                |              |            |                                       |          |            |          |           |          |          |            |         |
| start: 2                           | 0.07.2020 18 | 3:00 ‡     |                                       | <        |            |          | Juli      | 2020     |          |            | >       |
| day of year: 2                     | 02           | ÷          |                                       | 27       | Mo.        | Di.      | Mi.       | Do.      | Fr.      | Sa.<br>4   | So.     |
| duration: 2                        | 4,00 [h]     | \$         |                                       | 28       | 6          | 7        | 8         | 9        | 10       | 11         | 12      |
|                                    |              |            |                                       | 29       | 13         | 14       | 15        | 16       | 17       | 18         | 19      |
|                                    |              |            |                                       | 30       | 20         | 21<br>28 | 22<br>29  | 23<br>30 | 24<br>31 | 25         | 26<br>2 |
|                                    |              |            |                                       | 32       | 3          | 4        | 5         | 6        | 7        | 8          | 9       |
| eneral                             |              |            |                                       |          |            |          |           |          |          |            |         |
| fillin-mode                        |              |            | subnetting                            |          |            |          | idle to o | bserving | time     |            | 8       |
| ✓ during sca                       | n selection  |            | min source angle                      |          | 150 00 [de | al â     | O ves     | ) no     |          |            |         |
| ✓ a posterio                       | ri           |            |                                       | stations |            | ▲ 16     | station   | ns 🕅     | all 👻    | 22         |         |
| ✓ ∲ min s<br>✓ ∲ min r             | repeat 18    | \$0 [s]    | <ul> <li>min participating</li> </ul> | stations | all but 1  | <b>*</b> |           |          |          |            |         |
| ect start date                     |              |            |                                       |          | 2          |          |           | ;        | all dowr | lloads fin | ished 🗎 |
| ghlight HAYS                       |              |            |                                       |          | J          |          |           |          |          |            |         |
| 24-hour S/X                        | Intensive    | e S/X      |                                       |          |            |          |           |          |          |            |         |
| Name                               | Code         | Ops Center | Start                                 | DOY      | Duration   |          |           | Stat     | ions     |            | (       |
| IVS-R1956                          | R1956        | NASA       | 20.07.2020 17:00                      | 202      | 17:00      | (12) A   | g Ft Ho   | Ht Kk M  | 1a Nt N  | ly Sh Wz   | z Yg Ys |
|                                    | VO0202       | HAYS       | 20.07.2020 18:00                      | 202      | 18:00      | (8) Gs   | K2 Mg     | De Ow I  | WfWs     | Yj         |         |
| VGOS-00202                         | CRD107       | VIEN       | 21.07.2020 17:30                      | 203      | 17:30      | (6) Ag   | Hh Ho     | Oh Ww    | Yg       |            |         |
| VGOS-O0202<br>IVS-CRD107           |              |            |                                       |          |            |          |           |          |          |            |         |
| VGOS-00202<br>IVS-CRD107<br>AOV049 | AOV049       | GSI        | 22.07.2020 18:00                      | 204      | 18:00      | (6) Ho   | o Kg Kv S | on ww y  | g        |            |         |

#### ALTERNATIVELY:

You can simply enter the IVS session code in the input field next to "Import from master" and hit enter to read the setup of any IVS session. This also works for past sessions as well as for future sessions listed in the IVS master file.

Of course, you can also simply enter all the settings by hand. Session name and start time can be entered here, the network can be defined at the network page .

#### **OPTIONAL – REDUCE AMOUNT OF RECORDED DATA**

It might be advantageous to select *"idle to observing time"* to *"no"*. The idle to observing time algorithm checks if it is possible to extend the observing time beyond the minimum required observing time in case stations are idling. This works similarly to the sked *"fill"* command. For VGOS sessions you typically do not want to use this option since transferring data is one of the major bottlenecks in the process chain.

#### **OPTIONAL – ENABLE FILLIN-MODE A POSTERIORI**

You can use the fillin-mode a posteriori to try to increase the number of observations. This algorithm will start after the main schedule is already finished. It will check in between two occurring scans if there is time to squeeze in an additional scan. This might be possible since you can loosen the constraints for a valid scan. For example, you can specify that the software is allowed to schedule two station scans (during the main scheduling phase the software will always schedule a minimum of three stations by default) and you can reduce the minimum time between two scans to the same source.

HINT:

Remember, that you can click on the small 💾 button (on the right) to save these settings on startup.

# Intermezzo: VGOS observation mode and buffer-flush time

Unfortunately, there is not yet an official VGOS observing mode listed in the sked catalogs. Therefore, one has to use hacks to make VGOS observations possible.

As of right now, VGOS sessions are scheduled with a fixed observation duration of 30 seconds for all scans and a fake 256 Mbps observing mode is used as a filler to prevent software packages to crash.

Additionally, two new blocks are added to the .skd file, the \$BROADBAND block and the \$PROCS block.

If you want to schedule VGOS observations, you have to make sure that you understand the difference between the recording rate assumed for scheduling, the real recording rate and the rate with which the bits are saved to disc.

The recording rate that is assumed for scheduling is required to calculate the proper observation duration to reach a target SNR. If you are using a fixed observation duration, the recording rate is not of interest for scheduling and you can use a fake observing mode.

Currently, the real VGOS observing rate for VGOS is 8 Gbps.

However, the official VGOS sessions are recorded to one module only. Thus, the rate with which the data is stored to disc is only 4 Gbps. Therefore, you have to wait at least for the same amount of time you did observe a source until you can start with the next scan. The additional time between two scans is what I will further call the *"buffer-flush time"*. It is important to note, that during this buffer-flush time it is possible to slew the antennas to the next source. Thus, flushing the buffer and slewing can be done simultaneously.

Depending on your actual VGOS experiment and equipment, you need to define the schedule differently. The key questions are:

- Do you plan to observe with a fixed observation duration?
- Is your recording rate higher than the rate you can store your observation to disk? (Do you need to account buffer-flush times during scheduling?)

# Option A: fixed observation duration

This option refers to the current status of IVS-VGOS observations in case two modules are used to record the data. This is typically not done for 24-hour sessions (see Option B).

The situation is highly simplified since all scans are scheduled with a fixed observation duration. Thus, the scheduled recording rate is not of interest since we do not care about the SNR we get and we can use a dummy 256 Mbps mode for scheduling.

Additionally, we do not expect to run into buffer-flush time issues since the recording rate is assumed to be equal to the rate with which the data is stored to disc.

#### CHANGE OBSERVING MODE:

Make sure that you do select an observing mode where all VGOS antennas are listed to prevent the software to crash. The best option is to use the default "256-16(R1-R4)" mode.

| <b>ķ</b> | VieSche             | ed++         |       |             |          |      |   |     |            |   |           |          |   |     | _ |     |           | ×    |
|----------|---------------------|--------------|-------|-------------|----------|------|---|-----|------------|---|-----------|----------|---|-----|---|-----|-----------|------|
| File     | Basic               | Advanced     | Help  | Analysis    |          |      |   |     |            |   |           |          |   |     |   |     |           |      |
| 1        | <b>}</b> ∰          | 2            | -     | Þ 🙋         |          | S 14 | 6 | ֆ 쳐 | <b>/</b> P | 2 | <b>\$</b> | <b>D</b> | 🕏 | , ۹ |   | 1/2 | <b>\$</b> | >>   |
|          |                     |              |       |             |          |      |   |     |            |   |           |          |   |     |   |     | 1         |      |
|          | <mark>∕ sked</mark> | catalog mode | 2     |             |          |      |   |     |            |   |           |          |   |     |   |     |           | ala. |
|          | use this            | sked cataloo | mode: | 256-16(R1-R | 4)       | ~    | P |     |            |   |           |          |   |     |   |     |           | 5    |
|          |                     |              |       |             | <i>.</i> |      |   |     |            |   |           |          |   |     |   |     |           | Æ    |

#### DEFINE FIXED OBSERVATION DURATION:

Next, you can set the fixed 30 second observing duration. Go to the source-based parameters  $2^{+}$  and change the *"default"* parameters by clicking the  $2^{-}$  button next to the parameter name.

| )VieSched++                                                                                                    |                                                                                                    |
|----------------------------------------------------------------------------------------------------|----------------------------------------------------------------------------------------------------|
| 2 💽 🛃 🛅 🕨 🔯 🐑 🏧 🐿 🖤 🏠 🏞 🗚 💈                                                                                                    | 2 🤜 🖗 💭 🧐 🎝 👋 🚺 🗁 4                                                                                                    |
| nipulate setup                                                                                                    |                                                                                                    |
| nember       member     parameter     start       varameter     default     20.07.2020     00:00       tart     20.07.2020     00:00     #       and     21.07.2020     00:00     # | end         transition         color           0:00         21.07.2020         00:00         hard         Image: Color           0:00         21.07.2020         00:00         hard         Image: Color |
| you can set the fixed observation duration of 30 second<br>VieSched++                                                                                                    | ls and click on <i>" VOk"</i>                                                                                                    |
| t parameters you want to add:                                                                                                    | 🕗 🛄 load 💾 save                                                                                                    |
| min SNR                                                                                                    |                                                                                                    |
| X 0.00 [Jy] available                                                                                                    | selected                                                                                                    |
| s 0.00 [Jy]                                                                                                    |                                                                                                    |
| ixed scan duration                                                                                                    |                                                                                                    |
|                                                                                                    |                                                                                                    |
| available                                                                                                    | selected                                                                                                    |
| ixed minimum time between scans                                                                                                    |                                                                                                    |
|                                                                                                    |                                                                                                    |
| ne 1800 [s] 🗘                                                                                                    |                                                                                                    |

# Option B: fixed observation duration with a reduced buffer-flush rate

This option refers to the **current status of IVS-VGOS observations** in case one module is used to record the data.

The situation is highly simplified since all scans are scheduled with a fixed observation duration. Thus, the scheduled recording rate is not of interest since we do not care about the SNR we get and we can safely use a dummy 256 Mbps mode.

To address the buffer-flush time, we can exploit the fact that slewing and buffer flushing can be done simultaneously. We will simply define a minimum slew time equal to the fixed observation duration to ensure that there is always enough time to flush the buffer.

In this exercise, we will use a 30 second observing time (as done in today's VGOS sessions).

Follow **Option A** to change the observing mode to "256-16(R1-R4)" and set a fixed observation duration of 30 seconds.

#### DEFINE MINIMUM SLEW TIME:

Next, you have to set a minimum slew time of 30 seconds for all stations. Go to the station-based parameters  $\mathbb{P}$  and change the *"default"* parameters by clicking the  $\mathbb{P}$  button next to the parameter name.

| ation setup | axis limit buffer |           |                                   |                  |                  |                  |            |       |  |
|-------------|-------------------|-----------|-----------------------------------|------------------|------------------|------------------|------------|-------|--|
| anipulate s | etup              | S         | etup                              |                  |                  |                  |            |       |  |
|             | Ext8              | OVB.      |                                   |                  |                  |                  |            |       |  |
| member      | ₩all              | <b>11</b> | member                            | parameter        | start            | end              | transition | color |  |
| parameter   | default 🚽 🥱       | 4         | ✓ <sup>N</sup> / <sub>2</sub> all | default          | 20.07.2020 18:00 | 21.07.2020 18:00 | hard       |       |  |
|             |                   |           | ₽ _au_                            | multi scheduling | 20.07.2020 18:00 | 21.07.2020 18:00 | nard       |       |  |
| start       | 20.07.2020 18:00  | ÷         |                                   |                  |                  |                  |            |       |  |
| and         | 21 07 2020 18:00  |           |                                   |                  |                  |                  |            |       |  |

Now, you can set the minimum slew time of 30 seconds and click on " $\checkmark Ok$ ".

| select parameters you wa | nt to add: |          |               | 🗿 🚚 load | 💾 save   |
|--------------------------|------------|----------|---------------|----------|----------|
| general                  |            |          | scan time     |          |          |
| v weight                 | 1.00       |          | max scan time | 600 [s]  | \$       |
| ✓ min slew time          | 30 [6]     |          | min scan time | 30 [s]   | <b>*</b> |
| / may slow time          |            |          |               | min SNR  |          |
| ▼ max stew time          | 600 [s]    | <b>•</b> | X 0,00 [Jy]   |          | *<br>*   |
| ✓ min slew distance      | 0,00 [deg] | -        | s 0,00 [Jy]   |          | ÷        |

# Option C: SNR-based observation duration

Now, things become a bit more complicated since there is not official VGOS mode in the sked catalogs and we have to use many hacks to make it work.

You have to solve the following issues:

- define an observing mode with four bands A, B, C and D
- provide antenna SEFD values for the four bands A, B, C and D
- provide source flux densities for the four bands A, B, C and D

### CHANGE OBSERVING MODE:

The easiest way to fake a 4 band VGOS mode is by using the "simple custom mode" option. With this option, it is possible to define the bands you would like to observe.

The most important thing is to provide information about the recording rate for each band. In this example, I simply defined one channel per band with a sample rate of 1 Gbps per channel and 2-bit sampling. Therefore, the scheduling software assumes that we will record 2 Gbps per band.

This information is only required to calculate the theoretical SNR values per observation. Thus, you do not have to be super precise with the reference frequency and it is only important that the total recording rate per channel is correct, independent of the actual number of channels and sample rate per channel.

Next, you can define the target SNR per band in the form at the bottom. In this example, I did set the target SNR to 15 for each band.

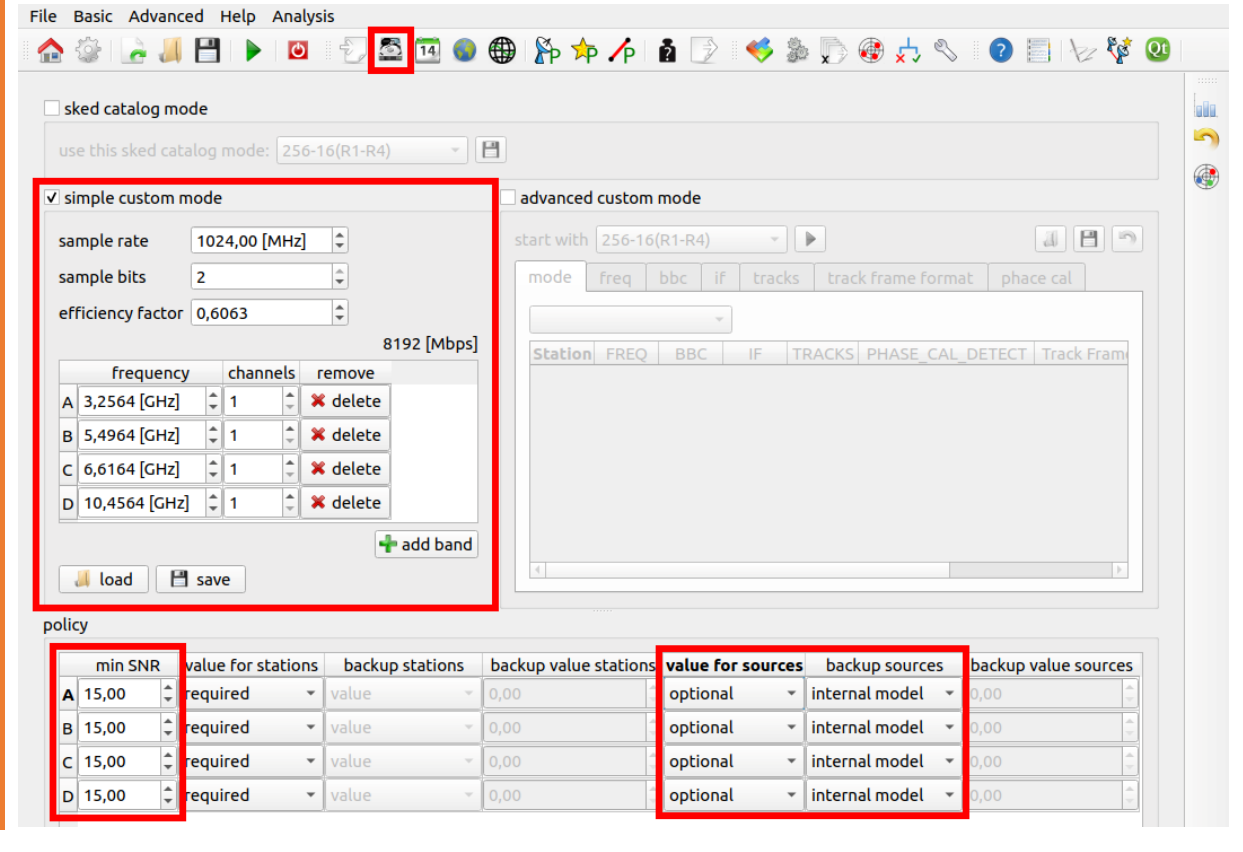

# IMPORTANT:

Since you are using a *simple custom mode*, you will not get a proper \$CODES block in the final .skd file and no information about the observing mode in the .vex file. You have to manually copy it in. If you use the *"advanced custom mode"* you will get a proper .vex file but the \$CODES block in the .skd file will still remain empty. However, using the advanced custom mode is subject of a different exercise.

### **OPTIONAL – PROVIDE SOURCE FLUX DENSITIES**

This step is most likely not optional but rather mandatory since you most likely do not have source flux densities for band A, B, C and D. However, in the future, it might become optional.

There are a couple of ways to provide source flux densities for the four bands. The easiest is, to use an internal model provided by VieSched++ that inter-/extrapolates the flux densities for band A, B, C and D based on the flux densities for band S and X based on a simple (exponential) model.

To use this option, you have to change the "value for sources" option to "optional" and select the "internal model".

**NOTE:** The internal model might not reflect reality perfectly and it is likely that the estimated flux densities are not completely accurate. However, they might be accurate enough for first tests and until source flux density information is available for all bands.

# OPTIONAL - PROVIDE ANTENNA SEFD INFORMATION

Next, you have to provide antenna SEFD information to calculate the proper SNR per observation. It is best to request this information from the stations directly and store it in a new equip.cat catalog and use it.

#### equip.cat.VGOS \* Antenna ID DAT\_Name Heads Tape\_len A SEFD B SEFD D SEED DBBC\_DDC FlexBuff Ow ONSA13SW 2x56000 17640 A 2723.4 B 1645.6 2110.8 DBBC DDC FlexBuff WETTZ13S WS WETTZ13S 2x56000 17640 A 2142.0 2097.5 3523.0 DBBC MARK6 Yj RAEGYEB 1x56000 17640 A 2089.4 B 2509.0 C D 1660.7 DBBC MARK6 1936.5 1074.3 2507.8 K4-2 K5 3808.9 2704.4 2400.1 3137.6 RDBE MARK6 MACG012M 17640 1728.8 2582.1 2013.0 1716.1 RDBE MARK6 Next, select the new catalog: File Basic Advanced Help Analysis 🚨 🖼 🌑 🌐 🏠 쳐 🌈 🛕 🎅 🤜 🋸 💭 🍪 📩 🗞 😰 🗐 🎶 💱 🟫 😳 🚡 📕 💾 🕨 🔯 get latest catalogs from: https://ivscc.gsfc.nasa.gov/IVS\_AC/sked\_cat/ 🕐 sked catalogs? 🛛 💾

First, define a new catalog. It might look somewhat like this:

**NOTE:** The official sked catalogs do not support providing four bands. Thus, other software packages might break in case you do define four SEFD values in the .skd \$STATIONS block.

۲

🔏 browse

🔏 browse

#### IMPORTANT:

Station

equip

antenna ./AUTO\_DOWNLOAD\_CATALOGS/antenna.cat

./AUTO\_DOWNLOAD\_CATALOGS/equip.cat

It is very important to note that neither the sked catalogs nor the .skd file support the use of four bands. Thus, the .skd file you produce can most likely not be used by drudge. It is best, to simply copy parts of the .skd file you have just generated into a .skd file that works for VGOS. You have to copy the beginning of the \$PARAM block, the \$SOURCES block and the \$SKED block. (Make sure that the one-letter code defined in the \$STATIONS block matches the one-letter-code used in the \$SKED block)

# Option D: SNR-based observation duration with a reduced buffer-flush rate

Follow **Option C** to define a new observation mode and set the source flux densities and antenna SEFD information for band A, B, C, and D.

Next, you need to solve the data buffer-flush time issue, since you will record with 8 Gbps but only save the data with 4 Gbps to disk.

#### DEFINE BUFFER-FLUSH RATE:

Go to the station-based parameters  $\mathbb{P}$  and change the *"default"* parameters by clicking the  $\mathbb{P}$  button next to the parameter name.

| File Basic Advanced Help Analysis                                                                                                    |                                                                                      |                                                                                                    |                                              |        |
|----------------------------------------------------------------------------------------------------|--------------------------------------------------------------------------------------|----------------------------------------------------------------------------------------------------|----------------------------------------------|--------|
| 🏠 🎡 🔓 🚚 💾 🕨 🔯                                                                                                    | 🕽 🖾 🌒 🄀 🏠 쳐                                                                          | - 🌈 👔 📝 🛸 🛸 💭 🎯                                                                                             | 📩 🗞 🛛 💽 🖒                                    | 🤯 😟    |
| station setup axis limit buffer<br>manipulate setup<br>member <u>grall</u><br>parameter default <u>r</u><br>start 20.07.2020 18:00<br>end 21.07.2020 18:00 | setup<br>member parameter<br>all_ default<br>all_ multi sche<br>o disk speed to 4Gbp | r start end<br>20.07.2020 18:00 21.07.2020 1<br>eduling 20.07.2020 18:00 21.07.2020 1<br>s and click "VOk". | transition color<br>18:00 hard<br>18:00 hard |        |
|                                                                                                    | Vie                                                                                  | Sched++                                                                                                    |                                              | 8      |
| select parameters you want t                                                                                                    | o add:                                                                               |                                                                                                    | 🗿 🔳 load                                     | 🗄 save |

| <ul> <li>✓ max slew distance</li> <li>175,00 [deg] ↓</li> <li>✓ max wait time</li> <li>600 [s] ↓</li> <li>✓ min elevation</li> <li>✓ 5,00 [deg] ↓</li> <li>✓ max number of scans</li> <li>9999 ↓</li> <li>✓ max total scan duration</li> <li>99999 ↓</li> <li>✓ max total scan duration</li> <li>999999 [s] ↓</li> <li>✓ write to disk speed</li> <li>4096,00 [Mbps] ↓</li> <li>✓ system delay</li> <li>✓ [s] ↓</li> <li>✓ preob</li> <li>10 [s] ↓</li> <li>✓ extra midob</li> <li>3 [s] ↓</li> </ul>                                                                                             | min slew distance             | 0,00 [deg]     | -  | max scan time 600 [s]            | :        |
|----------------------------------------------------------------------------------------------------|-------------------------------|----------------|----|----------------------------------|----------|
| ✓ max wait time 600 [s]   ✓ min elevation 5,00 [deg]   ✓ max number of scans 9999   ✓ max total scan duration 999999 [s]   ↓ ↓   ↓ 0,00 [Jy]   ↓ ↓   ↓ 0,00 [Jy]   ↓ ↓   ↓ 0,00 [Jy]   ↓ ↓   ↓ ↓   ↓ 0,00 [Jy]   ↓ ↓   ↓ ↓   ↓ ↓   ↓ ↓   ↓ ↓   ↓ ↓   ↓ ↓   ↓ ↓   ↓ ↓   ↓ ↓   ↓ ↓   ↓ ↓   ↓ ↓   ↓ ↓   ↓ ↓   ↓ ↓   ↓ ↓   ↓ ↓   ↓ ↓   ↓ ↓   ↓ ↓   ↓ ↓   ↓ ↓   ↓ ↓   ↓ ↓   ↓ ↓   ↓ ↓   ↓ ↓   ↓ ↓   ↓ ↓   ↓ ↓   ↓ ↓   ↓ ↓   ↓ ↓   ↓ ↓   ↓ ↓   ↓ ↓   ↓ ↓   ↓ ↓   ↓ ↓   ↓ ↓   ↓ ↓   ↓ ↓   ↓ ↓   ↓ ↓ <th>max slew distance</th> <th>175,00 [deg]</th> <th>-</th> <th>min scan time 30 [s]</th> <th>4</th> | max slew distance             | 175,00 [deg]   | -  | min scan time 30 [s]             | 4        |
| ✓ min elevation 5,00 [deg]   ✓ max number of scans 9999   ✓ max total scan duration 999999 [s]   ✓ write to disk speed 4096,00 [Mbps]   ✓ system delay 6 [s]   ✓ preob 10 [s]   ✓ extra midob 3 [s]                                                                                                    | ✓ max wait time               | 600 [s]        | \$ | min SNR                          | 4        |
| ✓ max number of scans       9999         ✓ max total scan duration       999999 [s]         ✓ write to disk speed       4096,00 [Mbps]         ✓ write to disk speed       4096,00 [Mbps]         ✓ system delay       6 [s]         ✓ preob       10 [s]         ✓ extra midob       3 [s]                                                                                                    | ✓ min elevation               | 5,00 [deg]     | \$ | [vL] 00,0                        | *        |
| ✓ max total scan duration 999999 [s]   Iays   ✓ write to disk speed 4096,00 [Mbps]   ✓ system delay 6 [s]   ✓ preob 10 [s]   ✓ extra midob 3 [s]                                                                                                    | I max number of scans         | 9999           | Ŷ  | В 0,00 [Ју]                      | *<br>*   |
| lays<br>✓ write to disk speed 4096,00 [Mbps] ↓<br>✓ system delay 6 [s] ↓<br>✓ preob 10 [s] ↓<br>✓ extra midob 3 [s] ↓<br>✓ filter:                                                                                                    | I max total scan duration     | 999999 [s]     | Ŷ  | C 0,00 [Jy]                      | <b>•</b> |
| ✓ system delay         6 [s]           ✓ preob         10 [s]           ✓ extra midob         3 [s]                                                                                                    | lays<br>☑ write to disk speed | 4096,00 [Mbps] | ¢  | ignore sources available selecte | d        |
| ✓ preob 10 [s]<br>✓ extra midob 3 [s]<br>↓ Filter:                                                                                                    | 🗸 system delay                | 6 [s]          | •  | all                              |          |
| extra midob     3 [s]   Filter:                                                                                                    | ✓ preob                       | 10 [s]         | \$ | ☆ 0003-066                       |          |
|                                                                                                    | ✓ extra midob                 | 3 [s]          |    | Filter:                          |          |

# Verify that observing mode is set correctly

To verify that the observing mode and buffer-flush times are set correctly, it is best to simply start a schedule and have a look at the *"\*session\*\_iteration0.txt"* file.

In this file, you get a list of all scans including the observing and slew time per station.

In the picture below, you can see that the slew time of all stations is at least 30 seconds (the slew time of WESTFORD is even 36 seconds) and the observing time is 30 seconds as well. This is the expected behavior for **Option B**.

| depth: 0<br>scan: no002<br>Source: 032 | 5 (id:<br>287 (id: | 171490)<br>33) |      |       |     |                     | consi               | idered single scans 37,<br>duration:<br>type: target |
|----------------------------------------|--------------------|----------------|------|-------|-----|---------------------|---------------------|------------------------------------------------------|
| station                                | delay              | slew           | idle | ргеор | obs | duration            | az [deg]            | unaz [deg]                                           |
|                                        | [s]                | [s]            | [s]  | [s]   | [s] | start - end         | start - end         | start - end                                          |
| GGA012M                                | 6                  | 30             | 6    | 4     | 30  | 18:22:40 - 18:23:10 | 190.9871 - 191.3390 | 550.9871 - 551.3390                                  |
| KOKEE12M                               | 6                  | 30             | 88   | 4     | 30  | 18:22:40 - 18:23:10 | 74.8452 - 74.8830   | 434.8452 - 434.8830                                  |
| MACG012M                               | 6                  | 30             | 6    | 4     | 30  | 18:22:40 - 18:23:10 | 111.3372 - 111.4916 | 471.3372 - 471.4916                                  |
| ONSA13NE                               | 6                  | 30             | 6    | 4     | 30  | 18:22:40 - 18:23:10 | 283.2101 - 283.3114 | 283.2101 - 283.3114                                  |
| ONSA13SW                               | 6                  | 30             | 6    | 4     | 30  | 18:22:40 - 18:23:10 | 283.2096 - 283.3109 | 283.2096 - 283.3109                                  |
| RAEGYEB                                | 6                  | 30             | 6    | 4     | 30  | 18:22:40 - 18:23:10 | 278.0079 - 278.0839 | 638.0079 - 638.0839                                  |
| WESTFORD                               | 6                  | 36             | Θ    | 4     | 30  | 18:22:40 - 18:23:10 | 201.7275 - 202.0057 | 201.7275 - 202.0057                                  |
| WETTZ13S                               | 6                  | 30             | 6    | 4     | 30  | 18:22:40 - 18:23:10 | 285.9517 - 286.0414 | 285.9517 - 286.0414                                  |
|                                        |                    |                |      |       |     |                     |                     |                                                      |

In the next picture, you can see the expected results for **Option D**. The slew time of the next scan is at least as long as the observation time of the previous scan. This ensures that there is enough buffer-flush time.

| station                                                                        | delay<br>  [s]             | slew<br>  [s]                          | idle<br>  [s]                         | preob<br>[s]               | obs<br>[s]                             | duration<br>start - end                                                                                                    | az [deg]<br>  start - end                                                                                                    | unaz [deg]<br>  start - end                                                                                                    |
|--------------------------------------------------------------------------------|----------------------------|----------------------------------------|---------------------------------------|----------------------------|----------------------------------------|----------------------------------------------------------------------------------------------------|----------------------------------------------------------------------------------------------------|----------------------------------------------------------------------------------------------------|
| GGA012M<br>MACG012M<br>ONSA13NE<br>ONSA13SW<br>RAEGYEB<br>WESTFORD<br>WETTZ13S | 6<br>6<br>6<br>6<br>6<br>6 | 56<br>27<br>42<br>40<br>31<br>55<br>32 | 0<br>50<br>20<br>24<br>42<br>11<br>40 | 4<br>4<br>4<br>4<br>4<br>4 | 47<br>39<br>39<br>38<br>28<br>38<br>47 | 19:22:07 - 19:22:54<br>19:22:07 - 19:22:46<br>19:22:07 - 19:22:46<br>19:22:07 - 19:22:45<br>19:22:07 - 19:22:35<br>19:22:07 - 19:22:45<br>19:22:07 - 19:22:54 | 41.6257 - 41.5760<br>38.3752 - 38.3789<br>290.2050 - 290.2741<br>290.2057 - 290.2731<br>321.6867 - 321.6197<br>44.2547 - 44.2046<br>305.3450 - 305.3562 | 401.6257 - 401.5<br>398.3752 - 398.3<br>290.2050 - 290.2<br>290.2057 - 290.2<br>681.6867 - 681.6<br>404.2547 - 404.2<br>305.3450 - 305.3 |
| depth: 0<br>scan: no0090<br>Source: 0808+0                                     | 6 (id:<br>019 (id:         | 5390)<br>31)                           |                                       |                            |                                        |                                                                                                    | con                                                                                                    | sidered single scans<br>durati<br>type:                                                                                                  |
| GGA012M<br>KOKEE12M<br>MACG012M<br>WESTFORD                                    | 6<br>6<br>6                | 47<br>48<br>39<br>65                   | 9<br>121<br>25<br>0                   | 4<br>4<br>4<br>4           | 20<br>20<br>10<br>17                   | 19:24:00 - 19:24:20<br>19:24:00 - 19:24:20<br>19:24:00 - 19:24:10<br>19:24:00 - 19:24:17                                                                      | 223.8693 - 223.9665<br>  104.1125 - 104.1572<br>  185.9458 - 186.0313<br>  227.5755 - 227.6514                                                          | 223.8693 - 223.9<br>464.1125 - 464.1<br>545.9458 - 546.0<br>227.5755 - 227.6                                                             |
| scan: no009<br>Source: 1929+2                                                  | 7 (id:<br>226 (id:         | 5391)<br>74)                           |                                       |                            |                                        |                                                                                                    |                                                                                                    | durati<br>type:                                                                                                    |
| ONSA13NE<br>ONSA13SW<br>RAEGYEB<br>WETTZ13S                                    | 6<br>6<br>6                | 39<br>38<br>28<br>47                   | 16<br>18<br>38<br>0                   | 4<br>4<br>4<br>4           | 21<br>20<br>18<br>21                   | 19:23:51 - 19:24:12<br>19:23:51 - 19:24:11<br>19:23:51 - 19:24:10<br>19:23:51 - 19:24:09<br>19:23:51 - 19:24:12                                               | 111.1961 - 111.2842<br>  111.1949 - 111.2788<br>  86.4610 - 86.5077<br>  105.2521 - 105.3325                                                            | 111.1961 - 111.2<br>  111.1949 - 111.2<br>  446.4610 - 446.5<br>  105.2521 - 105.3                                                       |

In this example, the slew time of GGAO12M towards source 0808+019 is 47 seconds because the observing time in the previous scan was also 47 seconds. Thus, buffer flushing is the limiting factor here. Instead the slew time of WESTFORD is 65 seconds and larger than the previous observing time of 47 seconds – here, the slew time is really the limiting factor.

# Intermezzo: system delays

Besides defining a proper observing mode, it might also be advantageous to properly adjust the antenna system delays in case this information is available.

System delays are constant overhead times added in between all scans for executing field system commands and running tests. Currently, it might be that the system delay is rather high for some stations. However, this is subject to change and maybe it is not even necessary to adjust these system delays for your schedule.

### OPTIONAL - SYSTEM DELAY FOR A STATION

To change the system delay for a station, we need to define a new parameter and assign it to this station: Go to the station-based parameters  $\mathbb{P}$  and click on the  $\mathbf{+}$  icon right next to *"Parameter"*.

Next, change the "system delay" parameter, name the new parameter and click " $\checkmark Ok$ ". In this example, I named the parameter "sys\_delay\_WETTZ13S".

Now you can select station WETTZ13S from the box right of *"Member"* and click on *" dd setup"*. On the setup list on the right, a new line should appear with WETTZ13S and sys\_delay\_WETTZ13S.

| nanipulate setup                                                                                                    |                                                                                                    | setup      |                                                                                                    |                                                                      |                             |
|----------------------------------------------------------------------------------------------------|----------------------------------------------------------------------------------------------------|------------|----------------------------------------------------------------------------------------------------|----------------------------------------------------------------------|-----------------------------|
| member 🛛 🖗 WETTZ13S                                                                                                    | - 18                                                                                                    | membe      | er parameter<br>alldefault                                                                                                    | start end<br>20.07.2020 18:00 21.07.2020 18:                         | transition color<br>00 hard |
| parameter sys_delay_WETTZ1:                                                                                                    | 35 🔹 🔊 📫                                                                                                    |            | _all multi scheduling WETTZ13S sys delay WETTZ13                                                                                                    | 20.07.2020 18:00 21.07.2020 18:<br>5 20.07.2020 18:00 21.07.2020 18: | 00 hard<br>00 hard          |
| end 21.07.2020 18:00                                                                                                    |                                                                                                    |            | e / _ /_                                                                                                    |                                                                      |                             |
| transition hard                                                                                                    |                                                                                                    |            |                                                                                                    |                                                                      | X remove selected           |
| 🗯 IVS down time                                                                                                    | 🚽 add setup                                                                                                    | visual rep | resentation of setup                                                                                                    |                                                                      |                             |
| 🚔 parse down time                                                                                                    |                                                                                                    | •          | plot setup for stat                                                                                                    | ion 🦹 WETTZ13S 🛛 👻                                                   |                             |
| overed element                                                                                                    |                                                                                                    |            |                                                                                                    |                                                                      |                             |
| Derem element                                                                                                    |                                                                                                    |            | S                                                                                                    | etup WEITZ13S                                                        |                             |
| system delay [s] 2                                                                                                    | sys_delay_WETT2135                                                                                                    |            |                                                                                                    |                                                                      |                             |
|                                                                                                    |                                                                                                    |            |                                                                                                    |                                                                      |                             |
| -                                                                                                    |                                                                                                    |            |                                                                                                    |                                                                      | _                           |
| VieSched++                                                                                                    | _                                                                                                    |            |                                                                                                    |                                                                      |                             |
| ect parameters you want                                                                                                    | to add:                                                                                                    |            |                                                                                                    | 👔 📕 load 🛛 💾 save                                                    |                             |
|                                                                                                    |                                                                                                    |            |                                                                                                    |                                                                      |                             |
|                                                                                                    |                                                                                                    |            | scan time                                                                                                    |                                                                      |                             |
| max slew time                                                                                                    | 600 [s]                                                                                                    |            | scan time                                                                                                    |                                                                      |                             |
| max slew time<br>min slew distance                                                                                                    | 600 [s]<br>0.00 [deg]                                                                                                    |            | scan time<br>max scan time 600 [s]                                                                                                    |                                                                      |                             |
| max slew time<br>min slew distance<br>max slew distance                                                                                                    | 600 [s]<br>0.00 [deg]<br>175.00 [deg]                                                                                                |            | max scan time 600 [s]                                                                                                    |                                                                      |                             |
| max slew time<br>min slew distance<br>max slew distance<br>max wait time                                                                                                    | 600 [s]<br>0.00 [deg]<br>175.00 [deg]<br>600 [s]                                                                                     |            | max scan time 600 [s]<br>min scan time 30 [s]                                                                                                    | in SNR                                                               |                             |
| max slew time<br>min slew distance<br>max slew distance<br>max wait time<br>min elevation                                                                                                    | 600 [s]<br>0.00 [deg]<br>175.00 [deg]<br>600 [s]<br>5.00 [deg]                                                                       |            | scan time           max scan time         600 [s]           min scan time         30 [s]           x         0.00 [Jy]                                                                                                    | in SNR                                                               |                             |
| max slew time<br>min slew distance<br>max slew distance<br>max wait time<br>min elevation<br>max number of scans                                                                                                    | 600 [s]<br>0.00 [deg]<br>175.00 [deg]<br>600 [s]<br>5.00 [deg]<br>9999                                                               |            | scan time           max scan time         600 [s]           min scan time         30 [s]           x         0.00 [Jy]           s         0.00 [Jy]                                                                                                    | in SNR                                                               |                             |
| max slew time<br>min slew distance<br>max slew distance<br>max wait time<br>min elevation<br>max number of scans<br>max total scan duration                                                                                                    | 600 [s]<br>0.00 [deg]<br>175.00 [deg]<br>600 [s]<br>5.00 [deg]<br>9999<br>999999 [s]                                                 |            | scan time           max scan time         600 [s]           min scan time         30 [s]           x         0.00 [y]           s         0.00 [Jy]                                                                                                    | ain SNR                                                              |                             |
| max slew time<br>min slew distance<br>max slew distance<br>max wait time<br>min elevation<br>max number of scans<br>max total scan duration                                                                                                    | 600 [s]<br>0.00 [deg]<br>175.00 [deg]<br>600 [s]<br>5.00 [deg]<br>9999<br>999999 [s]                                                 |            | scan time         max scan time       600 [s]         min scan time       30 [s]         x       0.00 [Jy]         s       0.00 [Jy]         ignore sources                                                                                                    | hin SNR                                                              |                             |
| max slew time<br>min slew distance<br>max slew distance<br>max wait time<br>min elevation<br>max number of scans<br>max total scan duration<br>elays<br>write to disk speed                                                                                                    | [600 [s]<br>[0.00 [deg]<br>[175.00 [deg]<br>[600 [s]<br>[5.00 [deg]<br>[9999<br>[999999 [s]<br>[4096.00 [Mbps]                       |            | scan time<br>max scan time 600 [s]<br>min scan time 30 [s]<br>x 0.00 [y]<br>s 0.00 [y]<br>ignore sources<br>available                                                                                                    | in SNR                                                               |                             |
| max slew time         min slew distance         max slew distance         max wait time         min elevation         max number of scans         max total scan duration         elays         write to disk speed         v system delay                                                               | 600 [s]<br>0.00 [deg]<br>175.00 [deg]<br>600 [s]<br>5.00 [deg]<br>9999<br>999999 [s]<br>4096.00 [Mbps]<br>3 [s]                      |            | scan time         max scan time       600 [s]         min scan time       30 [s]         x       0.00 [Jy]         s       0.00 [Jy]         ignore sources         available         igal                                                                                                    | selected                                                             |                             |
| max slew time         min slew distance         max slew distance         max wait time         min elevation         max number of scans         max total scan duration         elays         write to disk speed         v system delay         preob                                                 | 600 [s]<br>0.00 [deg]<br>175.00 [deg]<br>600 [s]<br>5.00 [deg]<br>9999<br>999999 [s]<br>4096.00 [Mbps]<br><b>3 [s]</b><br>10 [s]     |            | ■ scan time<br>max scan time 600 [s]<br>min scan time 30 [s]<br>x 0.00 [Jy]<br>S 0.00 [Jy]<br>ignore sources<br>available<br>available<br>available                                                                                                    | selected                                                             |                             |
| max slew time<br>min slew distance<br>max slew distance<br>max wait time<br>min elevation<br>max number of scans<br>max total scan duration<br>elays<br>write to disk speed<br>✓ system delay<br>preob<br>extra midob                                                                                    | 600 [s]<br>0.00 [deg]<br>175.00 [deg]<br>600 [s]<br>5.00 [deg]<br>99999<br>999999 [s]<br>4096.00 [Mbps]<br>3 [s]<br>10 [s]<br>3 [s]  |            | scan time         max scan time         600 [s]         min scan time         30 [s]         x         0.00 [Jy]         5         0.00 [Jy]         ignore sources         available         2                                                                                                    | in SNR                                                               |                             |
| <ul> <li>max slew time</li> <li>min slew distance</li> <li>max slew distance</li> <li>max wait time</li> <li>min elevation</li> <li>max number of scans</li> <li>max total scan duration</li> <li>lays</li> <li>write to disk speed</li> <li>system delay</li> <li>preob</li> <li>extra midob</li> </ul> | [600 [s]<br>0.00 [deg]<br>175.00 [deg]<br>600 [s]<br>5.00 [deg]<br>99999<br>999999 [s]<br>4096.00 [Mbps]<br>3 [s]<br>10 [s]<br>3 [s] |            | scan time         max scan time       600 [s]         min scan time       30 [s]         min scan time       30 [s]         x       0.00 [Jy]         s       0.00 [Jy]         ignore sources         available         ignore sources         available         ignore sources         available         ignore sources         available         ignore sources         available         ignore sources         available         ignore sources         available         ignore sources         available         ignore sources         ignore sources         ignore sour | in SNR                                                               |                             |

You can redo this step multiple times for all antennas if required.

### NOTE:

The system delays are additional constant overhead times added to the slew time. Thus, it is assumed that your station cannot slew at the same time as it executes the commands/checks that lead to the system delay. Instead, if the station can slew at the same time, define a "minimum slew time" instead of a "system delay" as done before.

# Continue with general scheduling

Now, that the observing mode is properly defined and you (optionally) optimized the system delays, it is time to move on with the general scheduling.

#### CHANGE CALIBRATION TIME:

For VGOS observations, the calibration time is typically set to 4 seconds in contrast to the 10 seconds used for S/X observations.

Go to the station-based parameters  $\mathbb{P}$  and change the *"default"* parameters by clicking the  $\mathbb{P}$  button next to the parameter name.

| FIL | e Basic Adva  | anced Help Analys | SIS      |          |                  |                  |                  |            |       |    |   |
|-----|---------------|-------------------|----------|----------|------------------|------------------|------------------|------------|-------|----|---|
| 1   | 👌 🍪 I 🛃 🧯     | J 💾 🕨 🖸           |          | S 🖪 🌒 🌐  | 🏠 쳐 🌈            | 1 📝 📢            | 🛧 🗐 🛴 🖏          | & ?        | 1     | Qt |   |
|     | station setup | axis limit buffer |          | setup    |                  |                  |                  |            |       |    | 5 |
|     | maniputace se | cop               |          | secup    |                  |                  |                  |            |       | _  |   |
|     | member        |                   | 8        | member   | parameter        | start            | end              | transition | color |    |   |
|     |               |                   |          | - 📲 _all | default          | 20.07.2020 18:00 | 21.07.2020 18:00 | hard       |       |    |   |
|     | parameter     | derault •         | <b>*</b> | 🎊 _all_  | multi scheduling | 20.07.2020 18:00 | 21.07.2020 18:00 | hard       |       |    |   |
|     | start         | 20.07.2020 18:00  | \$       |          |                  |                  |                  |            |       |    |   |
|     | end           | 21.07.2020 18:00  | *        |          |                  |                  |                  |            |       |    |   |

Now, look for the parameter "preob", change it to 4 seconds and click " $\sqrt[4]{Ok"}$ .

| ✓ max slew time           | 600 [s]        | ÷ * | scan time             |          |
|---------------------------|----------------|-----|-----------------------|----------|
| ✓ min slew distance       | 0.00 [deg]     |     | max scan time 600 [s] |          |
| ✓ max slew distance       | 175.00 [deg]   |     | min scan time 30 [s]  |          |
| ✔ max wait time           | 600 [s]        | •   | m                     | in SNR   |
| ✓ min elevation           | 5.00 [deg]     | •   | X 0.00 [Jy]           |          |
| ✔ max number of scans     | 9999           | ÷   | S 0.00 [Jy]           | -        |
| ✓ max total scan duration | 999999 [s]     | \$  |                       |          |
| elays                     |                |     | ignore sources        |          |
| write to disk speed       | 4096.00 [Mbps] | ٥   | available             | selected |
| ✔ system delay            | 6 [s]          | \$  | all_                  | -        |
| ✔ preob                   | 4 [s]          | \$  | 0003-066              |          |
| 🗸 extra midob             | 3 [s]          | \$  | Filter:               |          |
|                           |                | -   |                       |          |

#### **OPTIONAL - CHANGE MORE PARAMETERS:**

Depending on your schedule, it might be desired to change more parameters. Parameters are grouped by station-based parameters  $\stackrel{\text{res}}{\longrightarrow}$ , source-based parameters  $\stackrel{\text{res}}{\longrightarrow}$  and baseline-based parameters  $\stackrel{\text{res}}{\longrightarrow}$ . To change some parameters, click on the  $\stackrel{\text{res}}{\longrightarrow}$  button next to the parameter name. The default parameters should work well for most sessions. However, it might be worth having a look at the available parameters to see what is available.

#### HINT:

More information about how the parameters setup works, including some examples, can be found at the FAQ page and in the *"How to schedule an R1 session in VieSched++"* exercise.

In a nutshell: It is possible to give every station, source and baseline their own parameters. Additionally, it is possible to group elements and change the parameters for this group. The parametrization follows a tree-based setup.

There might be some reasons to change the parameters of one station:

- to add a station in tagalong mode
- to add additional down-time
- to limit the number of scans a station is allowed to observe (e.g.: for Svetloe)
- to increase the weight of a station to better include them in the schedule.

#### **OPTIMIZE YOUR SCHEDULE:**

We will optimize our schedule by using the multi-scheduling feature. This will automatically generate a high number of different schedules which can be compared to select the best one. The most important parameters to optimize are the *"weight factors"*, in particular the *"sky coverage"*, *"number of observations"*, *"duration"* and *"idle time"* weight factor.

You have to select one of the weight factors on the left and click "+ add selected". A new window should appear where you can input the values that should be used to generate the schedules. We will use three different values (0.33, 0.66 and 0.99) for all four weight factors. This will in total generate 79 different schedules as a grid wise combination of all values.

|                                                                     | VieS                           | ched++            |                | -                  |       | ×        |
|---------------------------------------------------------------------|--------------------------------|-------------------|----------------|--------------------|-------|----------|
| File Basic Advanced Help Analysis                                   |                                |                   |                |                    |       |          |
| 🟫 🎡 🔓 🚚 💾 🕨 🔯 👘                                                     | 🚨 强 🌒 🌐 🏠 🗲                    | p 🌈 🛔 📝           | 🤜 🐉 🚺 🌚 🛵      | y 🗞 🛛 🕐 🔚 🔛        | Notes | >>       |
| v multi-scheduling                                                  |                                |                   |                |                    |       |          |
| parameters evolutionary selection                                   | multi core support             |                   |                |                    |       | <b>S</b> |
| max number of schedules: all 👻 7                                    | 9                              |                   |                | pick random values |       | 1        |
| seed: random × 0                                                    |                                |                   |                |                    |       |          |
| available multi scheduling parameters                               | selected multi scheduling para | neters            |                |                    |       |          |
| Parameters:                                                         | parameter                      | member nr. values | list of values |                    |       |          |
| 👻 🕥 general                                                         | 👔 sky-coverage                 | global 3          | 0.33           | •                  |       |          |
| subnetting<br>subnetting min source angle                           | number of observations         | 🌑 global 3        | 0.33           | -                  |       |          |
| subnetting min participating s                                      | n duration                     | 💿 global 3        | 0.33           | •                  |       |          |
| fillin-mode during scan selecti<br>fillin-mode influence on scan    | n idle time                    | 🔘 global 3        | 0.33           | •                  |       |          |
| fillin-mode a posteriori<br>focus corper switch cadence             |                                |                   |                |                    |       |          |
| <ul> <li>in the switch cadence</li> <li>in weight factor</li> </ul> |                                |                   |                |                    |       |          |
| sky-coverage                                                        |                                |                   |                |                    |       |          |
| duration                                                            |                                |                   |                |                    |       |          |
| average stations                                                    |                                |                   |                |                    |       |          |
| average baselines                                                   |                                |                   |                |                    |       |          |
| idle time<br>idle time interval                                     |                                |                   |                |                    |       |          |
| 🗱 🛱 👍 📲 add selected                                                |                                |                   |                | × remove selected  |       |          |

### HINT:

You can automatically generate values if you like. Just define your start- and stop-value as well as your step size. In this example, the start would be 0.33, the step would be 0.33 and the end could be left to 1.00. If you click on " 🗣 generate" the values are automatically added to the list.

# ALTERNATIVELY:

You can also select the weight factors explicitly. However, this will only generate one schedule.

| 💱 VieSched++                      |              | — 🗆                                                            | ×  |
|-----------------------------------|--------------|----------------------------------------------------------------|----|
| File Basic Advanced Help Ana      | alysis       |                                                                |    |
| 🏠 🎡 🔁 📕 🕨                         | 🕨 😰 💆 💁 🚯 🏠  | p 🌈 👔 🕑 🤜 🛸 💭 🎯 😓 🗞 😰 🗐 🗁 💱                                    | >> |
| 🗹 sky coverage                    | 1,00 🗘 25% 💾 | What are weight factors?                                       |    |
| number of observations            | 1,00 25%     | (and why are they so important)                                | 5  |
| duration                          | 1,00 25%     | To answer this question it is necessary to understand how      | ۲  |
| extra weight after long idle time | 1,00 25%     | VieSched++ works:                                              |    |
| interval                          | 300 [s]      | Generally speaking, the software is using a <b>brute force</b> |    |

### DEFINE OUTPUT:

In principle, you can **leave the default values** here. It might be good to add contact information as well as provide some notes. They will appear in the operation notes file. (Information about down-time and tagalong time is automatically added to the operation notes file and does not have to be listed here.

| 🟫 🎯 🔓 🥼 💾 🕨 😰 🔁 🖾 🜑 🌑 🔀 🏠 ≁ 🍊 🛔 📝 🤜 🕲 🕁 🗞                                                    | 2 📑 🔁           | × 🛐 |
|----------------------------------------------------------------------------------------------|-----------------|-----|
| Output files                                                                                 |                 |     |
| ✓ create initializer log file ✓ create iteration log file                                    | 8               | 5   |
| ✓ create ngs file ✓ create skd file ✓ create vex file                                        |                 | ۲   |
| ✓ create operations notes ☐ create skdsum file ☐ create SNR table ☐ create sky coverage file |                 |     |
| create source group based statistics file choose group                                       |                 |     |
| output directory/out/                                                                        | 🗹 add timestamp |     |
| redirect ngs files                                                                           |                 |     |
| scheduler NASA                                                                               | 8               |     |
| correlator BONN                                                                              | 8               |     |
| optional output                                                                              |                 |     |
| notes contact                                                                                |                 |     |
| function name email phone affiliation                                                        | *               |     |
| function name email phone affiliation •                                                      | 🛉 💾 📕           |     |

#### **ITERATIVE SOURCE SELECTION:**

You might want to use an iterative source selection to avoid scheduling many sources with only a few scans. Therefore simply click on " 🗣 add" to add a new rule to the iterative source selection algorithm. The default rule says that you want to at least observe each source three times. This is reasonable for most sessions.

|                                              | VieSched++ –                                                             |     | ×    |
|----------------------------------------------|--------------------------------------------------------------------------|-----|------|
| File Basic Advanced Help Analysis            |                                                                          |     |      |
| 🏠 🎡 🔓 🚚 💾 🕨 💆 🔮                              | ) 🖾 🔟 🌒 🌐 🏠 쳐 🌈 👔 🕞 🤞 🌦 🌑 🎯 😓 🛇 🗐 🏷                                      | 2 💱 | Š >> |
| source-based conditions                      |                                                                          |     |      |
| member                                       | 🗱 all 👻 💥 🙀 priority* member #scans #observations                        |     | 5    |
| min number of scans per source               | 3 0 <sup>*</sup> _all_ 3 0                                               |     | ۲    |
| min number of observations per source        | 0                                                                        |     |      |
|                                              | add                                                                      |     |      |
| combine conditions                           | and                                                                      |     |      |
| stop if number of reduced sources below      | <b>3</b>                                                                 |     |      |
| max number of iterations                     | 10 \$                                                                    |     |      |
| ✓ gentle source reduction                    | for 1 iterations                                                         |     |      |
| percentage of source to reduce per iteration | 50.00 [%]  *settings with higher priority number override previouse ones |     |      |

#### SIMULATE YOUR SESSIONS:

If you want to simulate your schedules, simply click on the "simulate schedules" checkbox. The default simulation parameters, as well as estimated parameters, should work well for a 24 hour S/X session but might need to be adjusted for VGOS sessions.

Here, you can define your simulation parameters, the estimated parameters during analysis, as well as define the priorities of the session to output recommendations.

The default parameters should work well for 24-hour S/X sessions. For VGOS session, you might want to lower the white noise from 17.68 picoseconds per station (25 ps per observation). In this example. I did set it to 2.83 ps (4 ps per observation).

| Image: Solve Priority         Simulation       Solve Priority         imulations:       1000       Image: Station Number of the state of the state of the                                                                                                    |                |        |             |   |                |    |               |        |                  |     |           |     |           |      |       |
|----------------------------------------------------------------------------------------------------|----------------|--------|-------------|---|----------------|----|---------------|--------|------------------|-----|-----------|-----|-----------|------|-------|
| imulations:       1000       ↓       interview       interview                                                                                                    | Simulation     | Solve  | Priority    | 1 |                |    |               |        |                  |     |           |     |           | e    |       |
| Station       white noise*       clock ASD       clock dur       tropo Cn       tropo H       tropo dh       tropo                                                                                                    | simulations:   | 1000   | •           |   |                |    |               |        | fixed see        | d   | 150174549 | 6   | \$ *show  | wn   | able  |
| <sup>A</sup> GGA012M <sup>A</sup> I.0000e-14 [S] <sup>A</sup> S0 [min] <sup>A</sup> I.0000e-14 [S] <sup>A</sup> S0 [min] <sup>A</sup> I.000e-14 [S] <sup>A</sup> S0 [min] <sup>A</sup> I.000e-14 [S] <sup>A</sup> S0 | Station        | -11    | white noise | * | clock ASD      |    | clock dur     |        | tropo Cn         |     | tropo H   |     | tropo dh  |      | tropo |
| SGAOTZM       2.83 [ps]       1.0000e14 [s]       50 [min]       1.00e7 [m -1/3]       2000 [m]       200 [m]       2.00         KOKEE12M       2.83 [ps]       1.0000e14 [s]       50 [min]       1.80e-7 [m^-1/3]       2000 [m]       200 [m]       2.00         MACGO12M       2.83 [ps]       1.0000e14 [s]       50 [min]       1.80e-7 [m^-1/3]       2000 [m]       200 [m]       2.00         MACGO12M       2.83 [ps]       1.0000e14 [s]       50 [min]       1.80e-7 [m^-1/3]       2000 [m]       200 [m]       2.00         ONSA13NE       2.83 [ps]       1.0000e14 [s]       50 [min]       1.80e-7 [m^-1/3]       2000 [m]       2.00         ONSA13SW       2.83 [ps]       1.0000e14 [s]       50 [min]       1.80e-7 [m^-1/3]       2000 [m]       2.00                                                                                                    | N GGAG         | an     | 2.85 [bs]   | - | 1.00002-14 [S] | •  | 50 [min]      | •      | 1.80e-7 [m -1/3] | •   | 2000 [m]  | ¥   | 200 [m]   | •    | 2.00  |
| MACGO12M       2.83 [ps]       1.0000e-14 [s]       50 [min]       1.00e-7 [m -1/3]       2000 [m]       200 [m]       2.00         MACGO12M       2.83 [ps]       1.0000e-14 [s]       50 [min]       1.80e-7 [m ^-1/3]       2000 [m]       200 [m]       2.00         ONSA13NE       2.83 [ps]       1.0000e-14 [s]       50 [min]       1.80e-7 [m ^-1/3]       2000 [m]       200 [m]       2.00         ONSA13NE       2.83 [ps]       1.0000e-14 [s]       50 [min]       1.80e-7 [m ^-1/3]       2000 [m]       200 [m]       2.00         ONSA13SW       2.83 [ps]       1.0000e-14 [s]       50 [min]       1.80e-7 [m ^-1/3]       2000 [m]       2.00                                                                                                    | P GOAC         | C1204  | 2.03 [ps]   | - | 1.0000e-14 (5) | 11 | Su (min)      | 1      | 1.80e-7 [m -1/3] | 1   | 2000 (m)  | 1   | 200 [m]   | ×    | 2.00  |
| MACCO12M       2.83 [ps]       1.0000e14 [s]       50 [min]       1.80e7 [m -1/3]       2000 [m]       200 [m]       2.00         ONSA13NE       2.83 [ps]       1.0000e14 [s]       50 [min]       1.80e7 [m^-1/3]       2000 [m]       200 [m]       2.00         ONSA13NE       2.83 [ps]       1.0000e14 [s]       50 [min]       1.80e7 [m^-1/3]       2000 [m]       200 [m]       2.00         ONSA13SW       2.83 [ps]       1.0000e14 [s]       50 [min]       1.80e-7 [m^-1/3]       2000 [m]       2.00                                                                                                    | R MACO         | ELZM   | 2.80 (ps)   | × | 1.00000-14 [5] | 7  | 50 (min)      | 1.<br> | 1.80e-7 (m -1/3) | 1.  | 2000 [m]  | 17  | 200 [m]   | 1    | 2.00  |
| POINSALINE       2.83 [ps]       1.0000e-14 [s]       50 [min]       1.80e-7 [m^-1/3]       2000 [m]       2000 [m]       2.00         POINSALINE       2.83 [ps]       1.0000e-14 [s]       50 [min]       1.80e-7 [m^-1/3]       2000 [m]       2000 [m]       2.00                                                                                                    | MACC<br>M ONEA | 1 DALE | 2.85 [ps]   | × | 1.0000e-14 [s] | ~  | 50 [min]      |        | 1.80e-7 [m -1/3] | 1   | 2000 [m]  | 1   | 200 [m]   |      | 2.00  |
| ONSAL35W     Z.83 [ps]                                                                                                    | CINSA<br>CONSA | I DOWN | 2.83 [ps]   |   | 1.0000e-14 (s) | 1  | Su [min]      | - T.   | 1.80e-7 [m -1/5] | ¥.  | 2000 [m]  | 1   | 200 [m]   | -    | 2.00  |
|                                                                                                    | P ONSA         | 135W   | 2.83 [ps]   |   | 1.0000e-14 [S] | Y  | 50 [min]      | Ψ.     | 1.80e-7 [m -1/3] | Ψ.  | 2000 [m]  | 14  | 200 [m]   |      | 2.00  |
|                                                                                                    | P WEST         | FORD   | 2.83 [ps]   | 0 | 1.0000e-14 [s] | Ŷ  | 50 [min]      | ÷.     | 1.80e-7 [m^-1/3] | Ŷ   | 2000 [m]  | ÷.  | 200 [m]   | 9    | 2.00  |
| WESTFORD 2.83 [ps] 1.0000e-14 [s] 50 [min] 1.80e-7 [m^-1/3] 2000 [m] 200 [m] 2.00                                                                                                    | EX ILITY       | 7135   |             | ~ | 1.00000 141-1  | -  | C.O. London I | 1.0    | 1 000 7 [m0 1/2] | 10. | 2000 [m]  | 1.4 | 200 Log 1 | 1.44 | 3 66  |

HINT:

If you click on the load icon  $\downarrow \downarrow$  on the top right, then you can load some predefined simulation/estimation settings. There is one called "24\_hour\_VGOS" that you can use.

#### OPTIONAL – CHANGE TROPOSPHERE ESTIMATION INTERVALS:

You might want to reduce the estimation interval of the tropospheric parameters for this VGOS session. In this example, I want to estimate ZWD every 20 minutes and gradients every hour instead of the default 30 minutes for ZWD and 3-hours for gradients.

| EOP      | Stations    | Sources      |              |                     |              |                 |               |          |          |
|----------|-------------|--------------|--------------|---------------------|--------------|-----------------|---------------|----------|----------|
| datur    | n: ITRF2014 |              |              | ref clock: 🏼 🎽 GGAO | 12M -        |                 |               |          |          |
|          | name        | coord da     | atum 🔺       | name                | linear cloo  | k quadratic clo | ock PWL clock | inter    | val 🔺    |
| V        | 🎊 _all_     | <b>v</b>     | V            | ✓ 🎊 _all_           | ✓            | ✓               | <b>v</b>      | 60 [min] | \$       |
| 2        | GGAO12M     | $\checkmark$ | $\checkmark$ | 🖗 GGAO12M           | $\checkmark$ | $\checkmark$    | $\checkmark$  | 60 [min] | ¢ [      |
| F        | MACG012M    | $\checkmark$ | V            | 🎤 KOKEE12M          | $\checkmark$ | $\checkmark$    | $\checkmark$  | 60 [min] |          |
| Ē        | ONSA13NE    | $\checkmark$ | $\checkmark$ | MACGO12M            | $\checkmark$ | $\checkmark$    | $\checkmark$  | 60 [min] |          |
| 2        | ONSA13SW    | $\checkmark$ | √<br>▼       |                     | 1            | 1               | 2             |          |          |
|          | name        | PWL ZWD      | ) interva    | constraint          | NGR          | interval        | constraint    | EGR      | inte 📤   |
| <b>v</b> | 🎊 _all_     | ~            | 20 [min]     | \$ 1.500 [cm]       | \$ ✓         | 60 [min] 🗘      | 0.050 [cm]    | ¢ 🗸      | 60 [mir  |
| F        | GGA012M     | $\checkmark$ | 20 [min]     | \$ 1.500 [cm]       | \$ V         | 60 [min] 🗘      | 0.050 [cm]    | \$<br>V  | 60 [mir  |
| F        | KOKEE12M    | $\checkmark$ | 20 [min]     | \$ 1.500 [cm]       | ÷ 🗸          | 60 [min] 🏮      |               | \$       | 60 [mir  |
| F        | MACGO12M    | $\checkmark$ | 20 [min]     | \$ 1.500 [cm]       | ¢ 🗸          | 60 [min]        |               | ¢ 🗸      | 60 [mir  |
| R*       | ONCATONE    | 1            | [20.[:-1     |                     |              | collected Al    | 0.050 []      |          | Co Laste |

### **OPTIONAL - OUTPUT PRIORITIES:**

Next, you can define the priorities of the session. Note that this does not affect your scheduling in any way. The idea is, that you generate multiple different schedules via the multi-scheduling feature. After the scheduling is done, VieSched++ will report which version is the best one based on the priorities you set. A high priority value for one parameter means that VieSched++ will recommend a schedule performing well for this parameter. Always include a high number of observations ("#obs") as one of the main goals of your session.

| imulation S                  | olve Pri     | ority    |                      |                            |
|------------------------------|--------------|----------|----------------------|----------------------------|
| ecommendatio                 | n based on   |          |                      | reference quantile: 0.75 🜲 |
|                              |              |          |                      |                            |
| < mean form                  | nal errors o | nly      | both equally         | repeatability only>        |
| name                         | priority     |          |                      |                            |
| #obs                         | 1.00         | ¢        | 39.53%               |                            |
| ▼ EOP                        | 0.25         | \$       | 9.88%                |                            |
| XPO                          | 0.05         | \$       | 1.98%                |                            |
| YPO                          | 0.05         | \$       | 1.98%                |                            |
| dUT1                         | 0.05         | \$       | 1.98%                |                            |
| NUTX                         | 0.05         | \$       | 1.98%                |                            |
| NUTY                         | 0.05         | \$       | 1.98%                |                            |
| <ul> <li>stations</li> </ul> | 1.28         | \$       | 50.5 <mark>9%</mark> |                            |
| GGAO                         | 0.16         | \$       | 6.32%                |                            |
| KOKEE                        | 0.16         | \$       | 6.32%                |                            |
| MACG                         | 0.16         | <b>A</b> | 6.32%                |                            |

#### **START SCHEDULING:**

You can start the scheduling process by clicking on the button at the bottom right of VieSched++.

Generating all schedules might take some time. If it takes too long consider reducing the number of schedules generated with the multi-scheduling tool.

The log file lists the scheduling progress (check if there are any warnings or errors).

If you did use the option to output a recommended schedule, VieSched++ will list it at the end of the log file (as well as some alternatives).

A more general way to compare schedules is by using the statistics tool in VieSched++  $\mathbf{\omega}$ .

To view statistics and plots of one explicit schedule, use the VieSched++ Analyzer 4.

| viescheupp log                                                                                                    |   |
|----------------------------------------------------------------------------------------------------|---|
| processing file:/out/20200720103831_VO0202/VieSchedpp.xml                                                                                                    |   |
| [2020-07-20 10:41:19.404328] (0x00007ff1c946e700) [info] version 6: finished<br>[2020-07-20 10:41:19.630467] (0x00007ff1c4c65700) [info] version 18: finished<br>[2020-07-20 10:41:26.162398] (0x00007ff1df1ba8c0) [info] version 18: finished<br>[2020-07-20 10:41:26.162398] (0x00007ff1df1ba8c0) [info] recommended schedule: version 40 (score: 0.8464 # obs: 22514)<br>[2020-07-20 10:41:26.266588] (0x00007ff1df1ba8c0) [info] alternative schedule: version 54 (score: 0.8297 # obs: 20850)<br>[2020-07-20 10:41:26.2666631] (0x00007ff1df1ba8c0) [info] alternative schedule: version 23 (score: 0.8229 # obs: 23171)<br>[2020-07-20 10:41:26.2666645] (0x00007ff1df1ba8c0) [info] alternative schedule: version 23 (score: 0.8229 # obs: 23171)<br>[2020-07-20 10:41:26.266613] (0x00007ff1df1ba8c0) [info] reated scans: 13366420<br>[2020-07-20 10:41:26.267187] (0x00007ff1df1ba8c0) [info] created observations: 75413865<br>[2020-07-20 10:41:26.267182] (0x00007ff1df1ba8c0) [info] created antenna pointings: 87096673<br>[2020-07-20 10:41:26.268354] (0x00007ff1df1ba8c0) [info] execution time: 2m 53s 790ms | * |
|                                                                                                    |   |

Besides scheduling related files, VieSched++ outputs some general files which might be of interest:

- VieSchedpp.xml: input file for VieSched++. Includes all settings and can be used to regenerate schedule.
- VieSchedpp\_\*datetime\*.log: copy of the log file. It can be used to browse for warnings and errors.
- statistics.csv: machine-readable file including many statistics of each generated schedule. It can be used to write a script to select the best schedule
- *simulation\_summary.txt:* human-readable file summarizing simulation result:

| ۷  | Į. | score  | #obs  | I XPO   | YPO     | dUT1   | NUTX    | NUTY    | GGA012M | KOKEE12M |
|----|----|--------|-------|---------|---------|--------|---------|---------|---------|----------|
| 1  | 17 | 0.5938 | 22480 | 48.1384 | 42.9735 | 1.5709 | 16.3128 | 14.8442 | 1.2290  | 1.8137   |
| 2  | L. | 0.5084 | 22021 | 46.7943 | 41.9854 | 1.5468 | 16.2783 | 15.4356 | 1.2024  | 1.7686   |
| 3  | L. | 0.2734 | 21891 | 46.9044 | 43.0662 | 1.5321 | 16.9124 | 15.5278 | 1.2517  | 1.7418   |
| 4  | L. | 0.5393 | 21800 | 46.7913 | 41.9123 | 1.5460 | 16.6936 | 15.3911 | 1.2400  | 1.7963   |
| 5  | L. | 0.4867 | 21959 | 46.7131 | 42.5554 | 1.5519 | 16.3312 | 15.1899 | 1.2197  | 1.7849   |
| 6  | L. | 0.2521 | 21810 | 46.5940 | 43.0417 | 1.5100 | 16.6740 | 15.8426 | 1.2707  | 1.7581   |
| 7  | L. | 0.4395 | 21635 | 47.2765 | 42.5091 | 1.5667 | 16.8429 | 15.4186 | 1.2101  | 1.8236   |
| 8  | 1  | 0.0000 | 21783 | 47.9615 | 44.9499 | 1.5980 | 16.7303 | 15.4962 | 1.3187  | 1.8638   |
| 9  | 1  | 0.3894 | 21667 | 45.7347 | 42.4362 | 1.5071 | 16.5955 | 15.4102 | 1.2256  | 1.7357   |
| 10 | L. | 0.7181 | 22958 | 52.5804 | 42.9616 | 1.6535 | 15.9427 | 15.1924 | 1.1489  | 1.8679   |
| 11 | L. | 0.6185 | 22696 | 51.7034 | 42.9549 | 1.6497 | 16.2134 | 14.9940 | 1.1619  | 1.8714   |
| 12 | L. | 0.3828 | 22108 | 52.4273 | 42.6549 | 1.6957 | 16.6195 | 15.2259 | 1.1694  | 1.8630   |
| 13 | I. | 0.6654 | 22941 | 50.0131 | 43.7894 | 1.6174 | 16.0916 | 15.1744 | 1.3103  | 1.8456   |
| 14 | L. | 0.8566 | 22867 | 47.5418 | 42.3288 | 1.5353 | 15.9383 | 14.8817 | 1.2320  | 1.7503   |
| 15 | 1  | 0.6963 | 22523 | 47.5322 | 42.3553 | 1.5361 | 16.3441 | 15.1988 | 1.2291  | 1.7432   |
| 16 | 1  | 0.6895 | 22124 | 48.6486 | 41.8415 | 1.5986 | 16.6417 | 15.4695 | 1.1543  | 1.8465   |
| 17 | 1  | 0.7322 | 22616 | 46.6654 | 41.7469 | 1.5535 | 16.1433 | 15.0089 | 1.2723  | 1.7576   |
| 18 | L. | 0.7015 | 22547 | 46.2567 | 42.1760 | 1.4988 | 16.4908 | 15.3454 | 1.2485  | 1.7649   |
| 19 | L. | 0.5309 | 23221 | 57.7069 | 44.0250 | 1.7734 | 15.5261 | 15.0689 | 1.1867  | 2.0006   |
| 20 | 1  | 0.4498 | 22975 | 55.8610 | 43.4144 | 1.7556 | 15.7371 | 15.1106 | 1.1952  | 1.9766   |
| 21 | L  | 0.4669 | 22743 | 54.9049 | 43.4793 | 1.7274 | 16.0534 | 15.1329 | 1.1514  | 1.9374   |
| 22 | I. | 0.7461 | 23300 | 55.4821 | 44.2983 | 1.7529 | 15.6153 | 14.8497 | 1.2151  | 2.0004   |
| 23 | L. | 0.7683 | 23171 | 52.0148 | 42.8785 | 1.6348 | 15.8005 | 15.2986 | 1.1864  | 1.8707   |
| 24 | L. | 0.9627 | 23142 | 49.3132 | 41.9715 | 1.5841 | 16.0940 | 15.1252 | 1.1903  | 1.7790   |
| 25 | L  | 1.0000 | 23349 | 52.5976 | 42.4132 | 1.6811 | 15.4422 | 14.9546 | 1.1487  | 1.9411   |
| 26 | L  | 0.8975 | 22977 | 50.8610 | 42.1831 | 1.6488 | 15.5504 | 15.1498 | 1.1694  | 1.8770   |
| 27 | I. | 0.6934 | 22885 | 49.3757 | 43.3076 | 1.5920 | 16.2428 | 14.9930 | 1.2476  | 1.8436   |
| 28 | 1  | 0.4686 | 21483 | 47.2846 | 41.7145 | 1.5322 | 16.4436 | 15.3734 | 1.1961  | 1.7509   |

HINT:

If you regularly schedule VLBI sessions, especially for IVS, have a look at "VieSched++ AUTO", a simple python program that automatically does the scheduling and uploading for you. VieSched++ AUTO is meant to run as a daily cronjob and notifies you per mail in case it did run any session (including statistics and plots that let you decide immediately if the schedule is good or not). https://github.com/TUW-VieVS/VieSchedpp AUTO